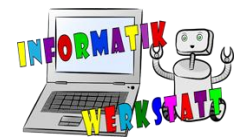

# micro:bit Programmierung - Lösungen

# Grundlagen-Blöcke (Schwierigkeit: ©)

Versuche selbst ein eigenes Programm zu schreiben und am micro:bit auszuführen! Hast du eigene Ideen, was du mit den vorgestellten Blöcken machen kannst? Super, versuche dich gleich daran!

Ideen wären weiters:

| Arbeitsauftrag                                                                                                    | Lösung                                                    |
|----------------------------------------------------------------------------------------------------|-----------------------------------------------------------|
| Probiere aus, was passiert,<br>wenn man zwei oder sogar drei<br>Zeig-Symbol-Blöcke in das<br>,dauerhaft' schiebt! | dauerhaft<br>zeige Symbol<br>zeige Symbol<br>zeige Symbol |
| Schreibe eine eigene<br>Begrüßung, die beim Starten<br>(sobald Strom da ist) am<br>micro:bit angezeigt wird.      | beim Start<br>zeige Zeichenfolge "Ich bin ein micro:bit"  |
| Erstelle ein eigenes Symbol<br>(z.B. einen Pfeil) und zeige<br>dieses mit den LEDs an.                            | dauerhaft<br>zeige LEDs                                   |

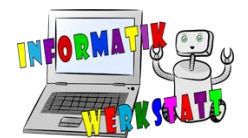

"Flashing heart": Lasse ein Herz blinken und zwar so, dass abwechselnd immer ein großes und ein kleines Herz angezeigt wird.

| dauerhaft    | + |   |
|--------------|---|---|
| zeige Symbol |   | • |
| zeige Symbol |   | • |
|              |   |   |

Vergiss nicht dein Programm im Anschluss herunterzuladen und auf den micro:bit zu verschieben um es auszuprobieren!

## Ereignissteuerung (Schwierigkeit: <sup>(C)</sup>)

Hast du auch für die neu vorgestellten Blöcke Ideen, die du ausprobieren willst? Dann los!

Was du sonst noch probieren kannst:

| Arbeitsauftrag                                                                                                    | Lösung                                                                                                    |
|----------------------------------------------------------------------------------------------------|----------------------------------------------------------------------------------------------------|
| Namensausgabe: Beim Drücken der Taste<br>A gib deinen Vornamen, beim Drücken der<br>Taste B deinen Nachnamen aus.                                                    | wenn Knopf A  gedrückt wenn Knopf B  gedrückt zeige Zeichenfolge "Werkstatt"                                                 |
| Symbolgeber: Beim Drücken der Taste A<br>soll ein erfreuter Smiley, bei B ein trauriger<br>Smiley und beim Drücken beider Tasten<br>(A+B) soll ein Herz aufleuchten. | wenn Knopf A V gedrückt<br>venn Knopf B V gedrückt<br>venn Knopf A+B V gedrückt<br>venn Knopf A+B V gedrückt<br>venge Symbol |

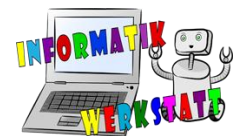

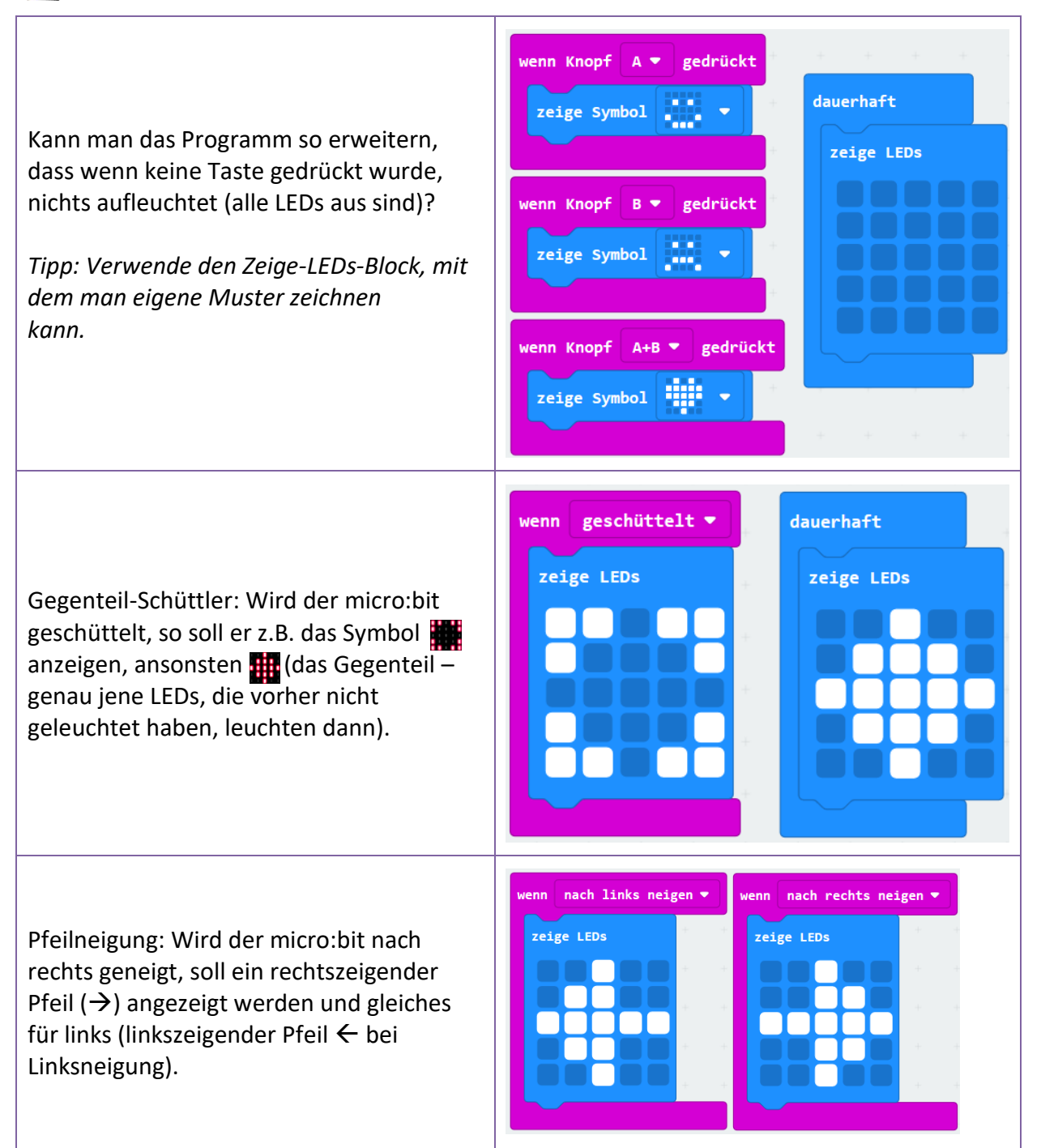

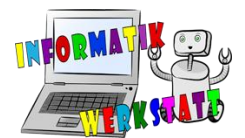

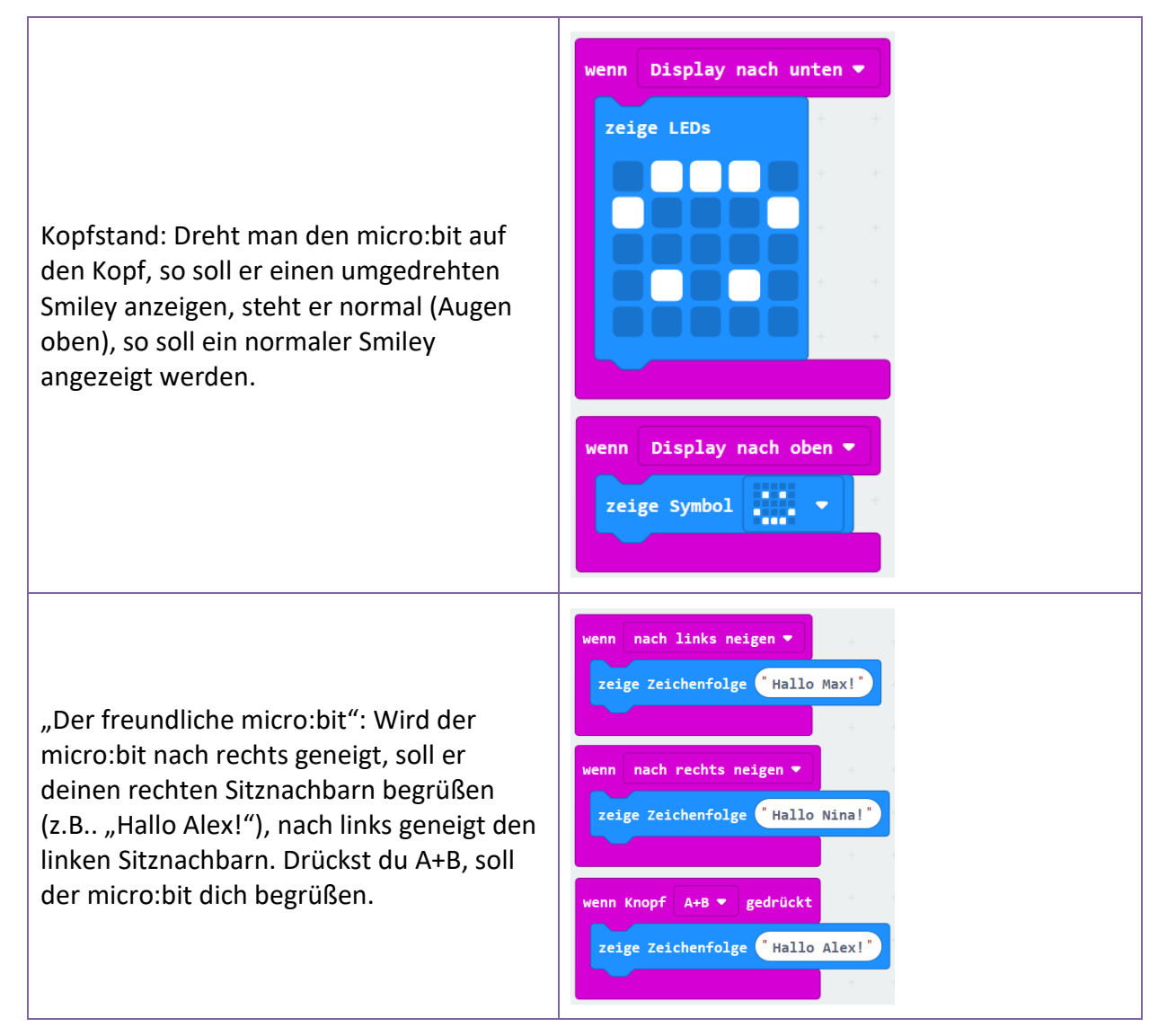

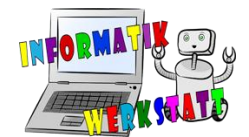

# Zufall (Schwierigkeit: 🕮 🤅 )

Im Beispiel wurde ein Würfel mit Zufallszahlen programmiert. Was könnte man sonst noch damit machen? Man könnte den micro:bit folgende Dinge tun lassen:

| Arbeitsauftrag                                                                                                    | Lösung                                                                                                  |
|----------------------------------------------------------------------------------------------------|----------------------------------------------------------------------------------------------------|
| Erstelle ein Orakel, das bei<br>Schütteln mittels Zufalls anzeigt,<br>wie viele Geschenke man beim<br>nächsten Geburtstag bekommen<br>wird. Überlege zuerst zwischen<br>welchen Werten der Zufall<br>auswählen soll und was Sinn<br>machen würde.                                                                                          | dauerhaft<br>Zeige LEDs<br>Wenn geschüttelt •<br>Zeige Zahl wähle eine zufällige Zahl zwischen 1 und 10 |
| Spiel: Wer ist besser im Raten?<br>Programmiere den micro:bit so,<br>dass er bei Drücken der Taste A<br>eine zufällige Zahl anzeigt. Du<br>kannst dann vorm Drücken<br>versuchen die Zahl zu erraten.<br>Vielleicht spielt dein Freund oder<br>deine Freundin mit und ihr schaut,<br>wer näher an der Zahl ist?                            | wenn Knopf A ▼ gedrückt<br>Zeige Zahl wähle eine zufällige Zahl zwischen 1 und 10                       |
| Fragen zum Nachdenken: Bei<br>welchen Zufallszahl-Bereichen ist<br>das Spiel leicht, bei welchen<br>schwer? Woran liegt das?                                                                                                    |                                                                                                    |
| Kann man mit den bisher<br>bekannten Blöcken eine Losziehung<br>machen? Das heißt, man verteilt<br>Lose in der Klasse mit<br>verschiedenen Losnummern (zum<br>Beispiel Durchzählen oder<br>Katalognummern) und möchte<br>dann einen Gewinner oder eine<br>Gewinnerin ziehen. Zwischen<br>welchen Zahlen muss der Zufall hier<br>auswählen? | wenn Knopf A ▼ gedrückt + + + + + + + + + + + + + + + + + + +                                           |

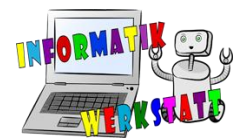

| Spiel - Orakel: Programmiere den<br>micro:bit als Ja-Nein-Sager: Wenn<br>A+B gedrückt wird, so soll zufällig 0<br>oder 1 angezeigt werden (0 für<br>Nein, 1 für Ja). Wird nichts<br>gedrückt, so soll ein Fragezeichen<br>angezeigt werden. Man stellt dem<br>micro:bit also dann eine Frage (z.B.<br>Soll ich heute noch ein Eis essen?),<br>drückt A+B – und hat die Antwort.                                                                                                    | dauerhaft<br>Zeige LEDs<br>wenn Knopf A+B ▼ gedrückt<br>Zeige Zahl wähle eine zufällige Zahl zwischen @ und 1 |
|----------------------------------------------------------------------------------------------------|----------------------------------------------------------------------------------------------------|
| Anweisungsgenerator: Schreibe<br>eine Liste mit Aktivitäten von 1 bis<br>9, zum Beispiel:<br>1> Aufstehen<br>2> Hände in die Höhe<br>3> rechte Hand hoch usw.<br>und programmiere den micro:bit<br>nun so, dass er beim Drücken der<br>Taste A dir und deinen Freunden<br>und Freundinnen eine Anweisung<br>gibt (z.B. "2", also Hände hoch).<br>Wer am langsamsten ist, hat<br>verloren und scheidet aus – oder<br>jedes Kind hat 2 Leben und scheidet<br>aus, sobald es keine mehr hat. | wenn Knopf A V gedrückt<br>zeige Zahl wähle eine zufällige Zahl zwischen 1 und 9                              |

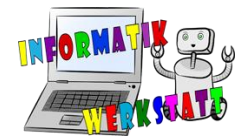

# Verzweigung (Schwierigkeit: 🙂 🙂)

Denke dir unbedingt das Beispiel mit dem Mini-Orakel gut durch und versuche zu verstehen, was dort passiert. Lies dir auch die Beschreibung (unten) nochmals gut durch. Danach kannst du dich gerne an eigenen Ideen probieren – oder du versuchst dich an untenstehenden Aufgaben!

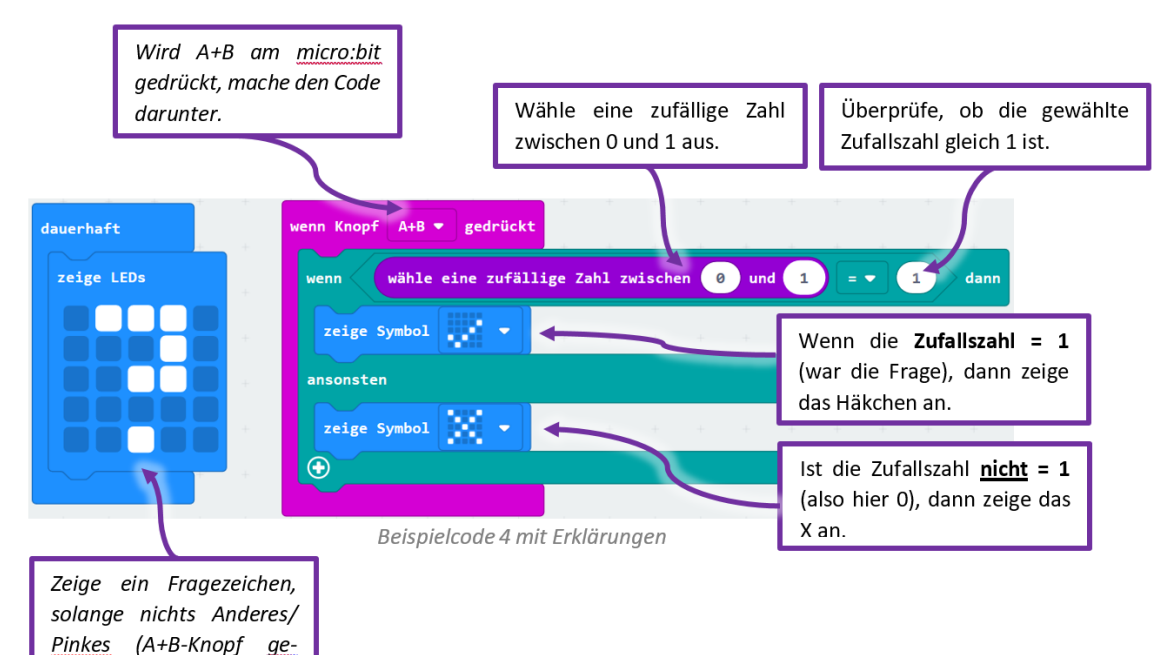

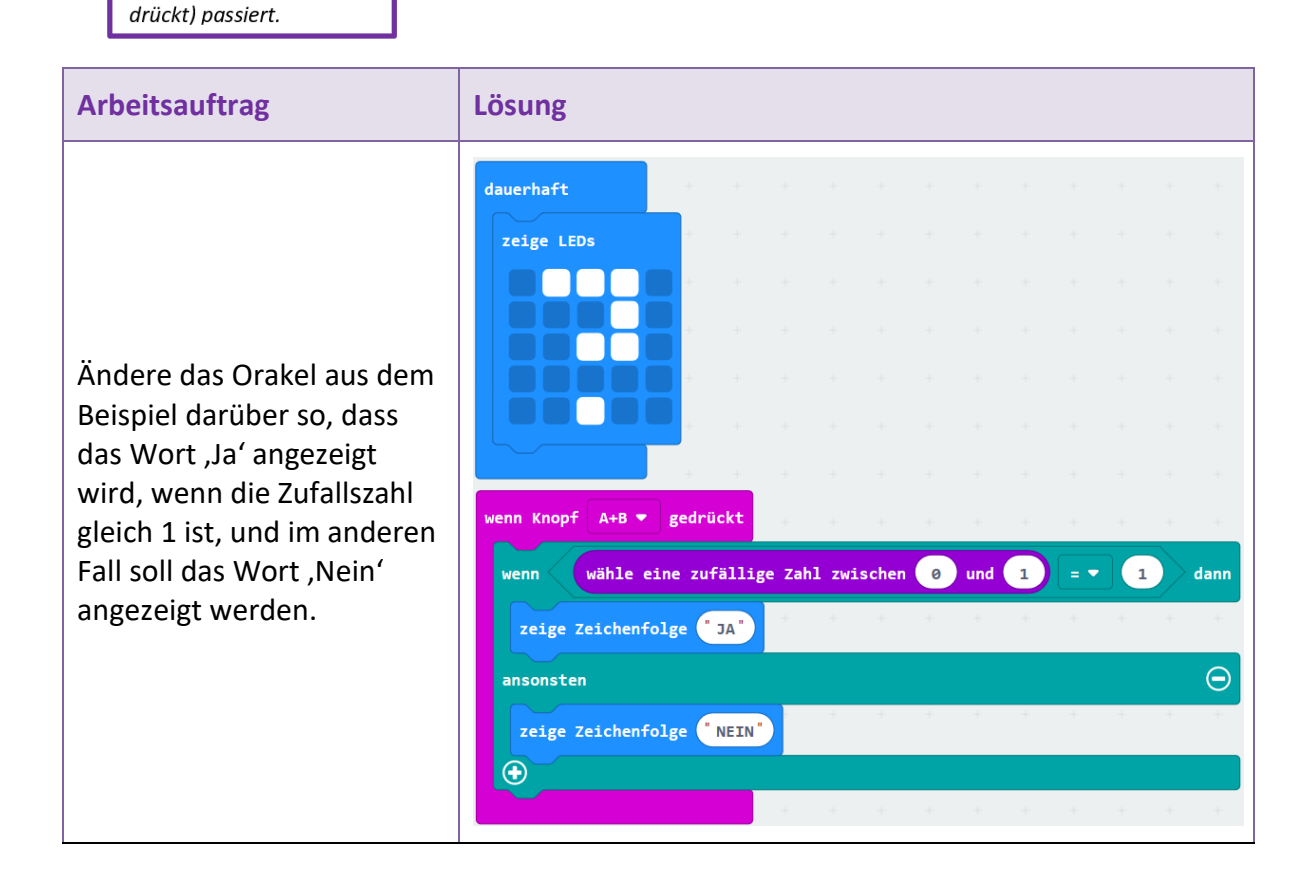

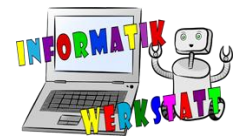

| Was passiert bei folgendem Code? Welche Zufallswerte sind möglich und Häkchen/ein X angezeigt? Überlege und notiere deine Vermutung. | bei welche             | n wi                       | rd ein               |
|----------------------------------------------------------------------------------------------------|------------------------|----------------------------|----------------------|
| Code                                                                                                    | Mögliche Zufallszahlen | Zahlen, wo Häkchen gezeigt | Zahlen, wo X gezeigt |
| wenn Knopf A+B ▼ gedrückt<br>wenn wähle eine zufällige Zahl zwischen 0 und 1 = ▼ 1 dann                                              | 0, 1                   | 1                          |                      |
| zeige Symbol                                                                                                    |                        |                            | 0                    |
| zeige Symbol                                                                                                    |                        |                            |                      |
| wenn Knopf A+B V gedrückt                                                                                                    | 0.1.2                  |                            |                      |
| wenn     wähle eine zufällige Zahl zwischen     0     und     2     =     1     dann       zeige Symbol                              |                        | 1                          |                      |
| ansonsten                                                                                                    |                        |                            | 0,2                  |
|                                                                                                    |                        |                            |                      |
| wenn Knopf A+B 🔻 gedrückt<br>wenn wähle eine zufällige Zahl zwischen 1 und 2 = 🗸 0 dann                                              | 1.2                    |                            |                      |
| zeige Symbol                                                                                                    |                        | 0                          |                      |
| ansonsten         •           zeige Symbol         •                                                                                 |                        |                            | 1,2                  |
|                                                                                                    |                        |                            |                      |

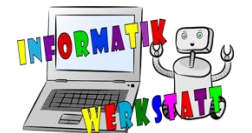

| wenn Knopf A+B 💌 gedrückt                                  | 0,1   |   |      |
|------------------------------------------------------------|-------|---|------|
| wenn wähle eine zufällige Zahl zwischen 0 und 1 = 🗸 0 dann |       |   |      |
| zeige Symbol                                               |       | 0 |      |
| ansonsten                                                  |       |   | 1    |
| zeige Symbol                                               |       |   | e    |
|                                                            |       |   |      |
|                                                            |       |   |      |
| wenn Knopf A+B 🔻 gedrückt                                  | 1     |   |      |
| wenn wähle eine zufällige Zahl zwischen 1 und 1 = • 1 dann |       |   |      |
| zeige Symbol                                               |       | 1 |      |
| ansonsten                                                  |       |   | nie  |
| zeige Symbol                                               |       |   |      |
|                                                            |       |   |      |
|                                                            |       |   |      |
| wenn Knopf A+B  gedrückt                                   | 0,1,2 |   |      |
| wenn wähle eine zufällige Zahl zwischen 0 und 2 = • 0 dann |       |   |      |
| zeige Symbol                                               |       | 0 |      |
| ansonsten                                                  |       |   | 1,2  |
| zeige Symbol                                               |       |   |      |
|                                                            |       |   |      |
|                                                            | 0.5   |   |      |
| Wenn Knopt A+B V gedruckt                                  | 0-3   |   |      |
| wenn wähle eine zufällige Zahl zwischen 0 und 5 = 3 dann   |       | 2 |      |
| zeige Symbol                                               |       | 9 |      |
| ansonsten                                                  |       |   | 1,2, |
| 2eige Symbol                                               |       |   | 4,5  |
|                                                            |       |   |      |

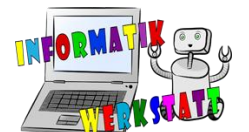

| zeige Symbol<br>ansonsten<br>zeige Symbol<br>$\bullet$<br>$\bullet$ | wenn Knopf A+B ▼ gedrückt<br>wenn wähle eine zufäll | ige Zahl | zwischen | + + | + +<br>5 = • | + + +      | 0-5 |   |     |
|----------------------------------------------------------------------------------------------------|-----------------------------------------------------|----------|----------|-----|--------------|------------|-----|---|-----|
| zeige Symbol                                                                                                    | zeige Symbol 🚺 🔹                                    | + +      | + +      | + + | + +          | + + +<br>O |     | 7 |     |
|                                                                                                    | zeige Symbol 💽 🔹                                    | ÷ +      | + +      | + + | + +          | + + +      |     |   | 0-5 |

Gewinnspiel: Erstelle mit dem micro:bit einen Würfel, bei dem man eine zufällige Zahl zwischen 1 und 6 würfelt. Bei der Zahl 6 soll der Text ,Gewonnen!' (oder ein glücklicher Smiley) erscheinen, bei den restlichen Zahlen nur ein X erscheinen. Den micro:bit kann man nun in einer Runde von Freunden durchgeben und jeder "zieht" ein Los (schüttelt den micro:bit) - diese sind entweder gewinnende Lose oder Nieten.

Großes oder kleines Herz: Wird der micro:bit geschüttelt, soll er ein Symbol deiner Wahl anzeigen, ansonsten ein Fragezeichen. Werden beide Tasten (A + B) gleichzeitig gedrückt, soll zufällig entschieden werden, ob ein großes oder ein kleines Herz angezeigt wird.

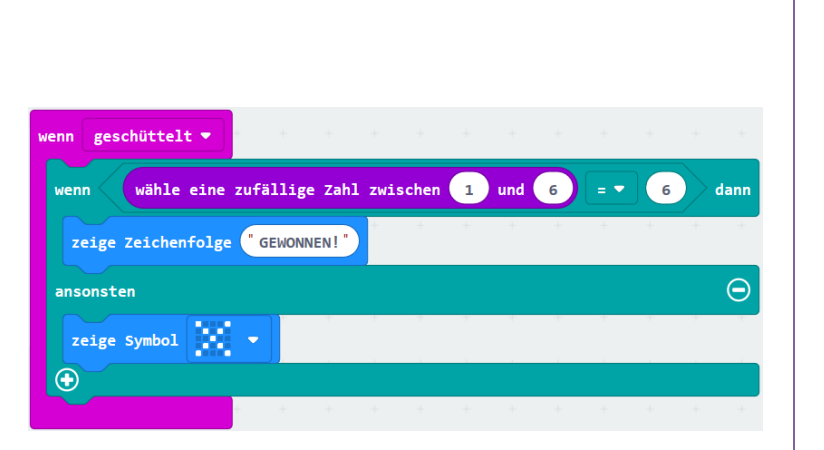

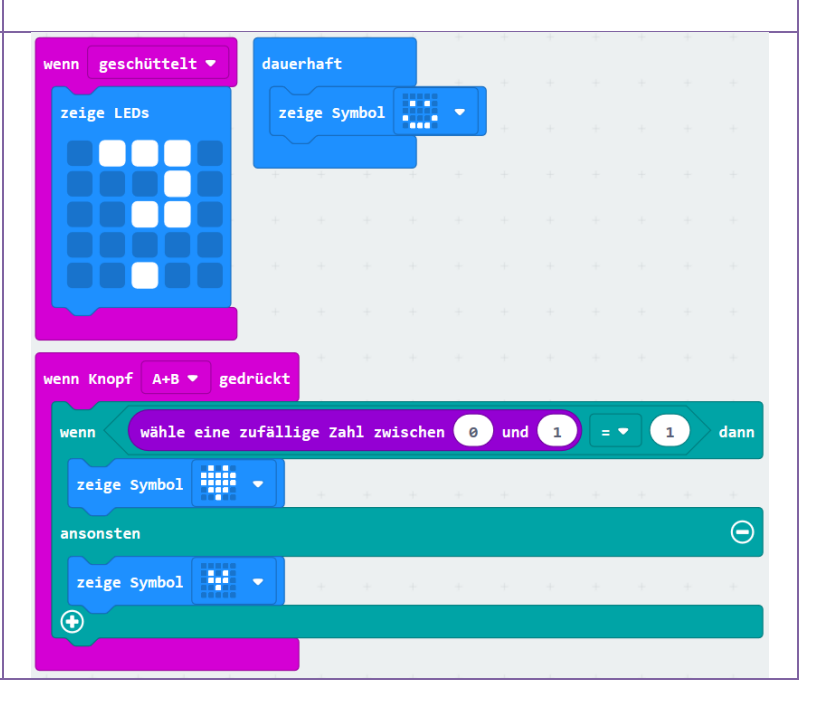

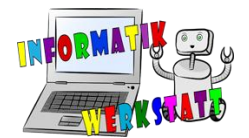

Kniffligere Aufgabe: Es soll ein Regen-Sonnenschein-Simulator programmiert werden. Dabei soll der micro:bit ein beliebiges (selbstgewähltes) Symbol anzeigen – bis er geschüttelt wird. Passiert das, so soll zufällig entschieden und angezeigt werden, ob es morgen regnet oder die Sonne scheint (kreiere ein passendes Symbol). Achte dabei darauf, dass es doppelt so viele Sonnentage geben soll wie Regentage (2 Sonnentage und 1 Regentag im Durchschnitt). Überlege, wie viele Zufallszahlen benötigst du?

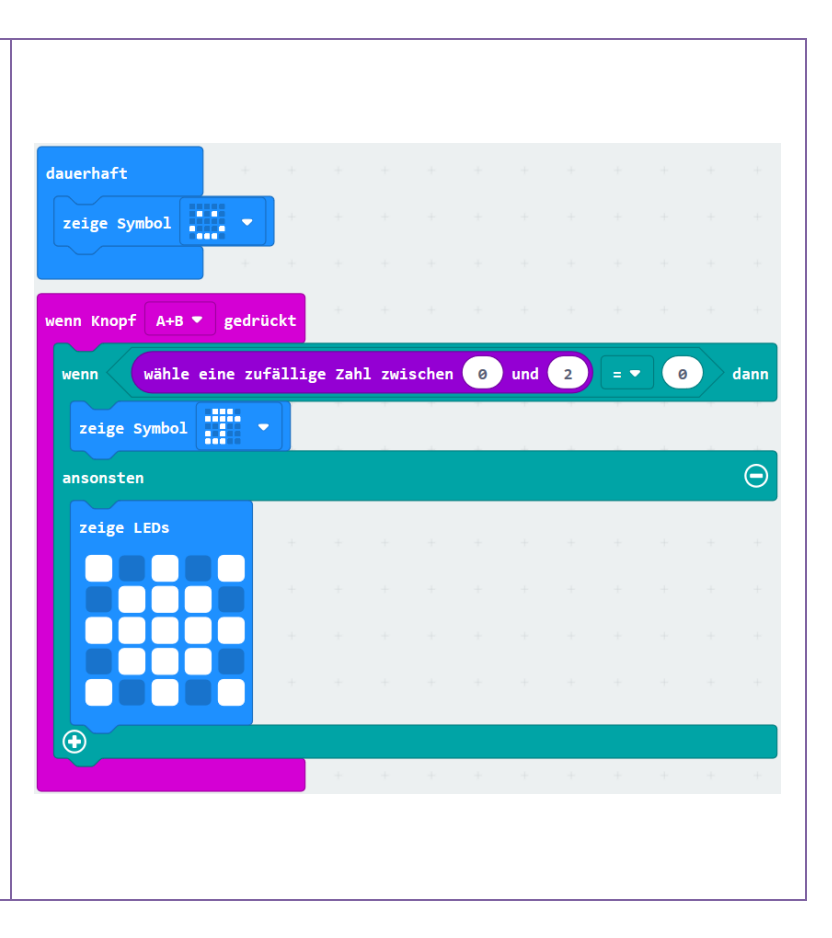

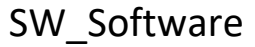

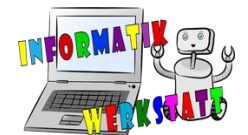

# Variablen (Schwierigkeit: 🙂😅)

Das neue Konzept der Variablen eröffnet viele neue Möglichkeiten! Probiere zunächst die erste Aufgabe zu den unterschiedlichen Blockarten aus und versuche dich dann an deinen eigenen Ideen – oder den Aufgabenideen unten.

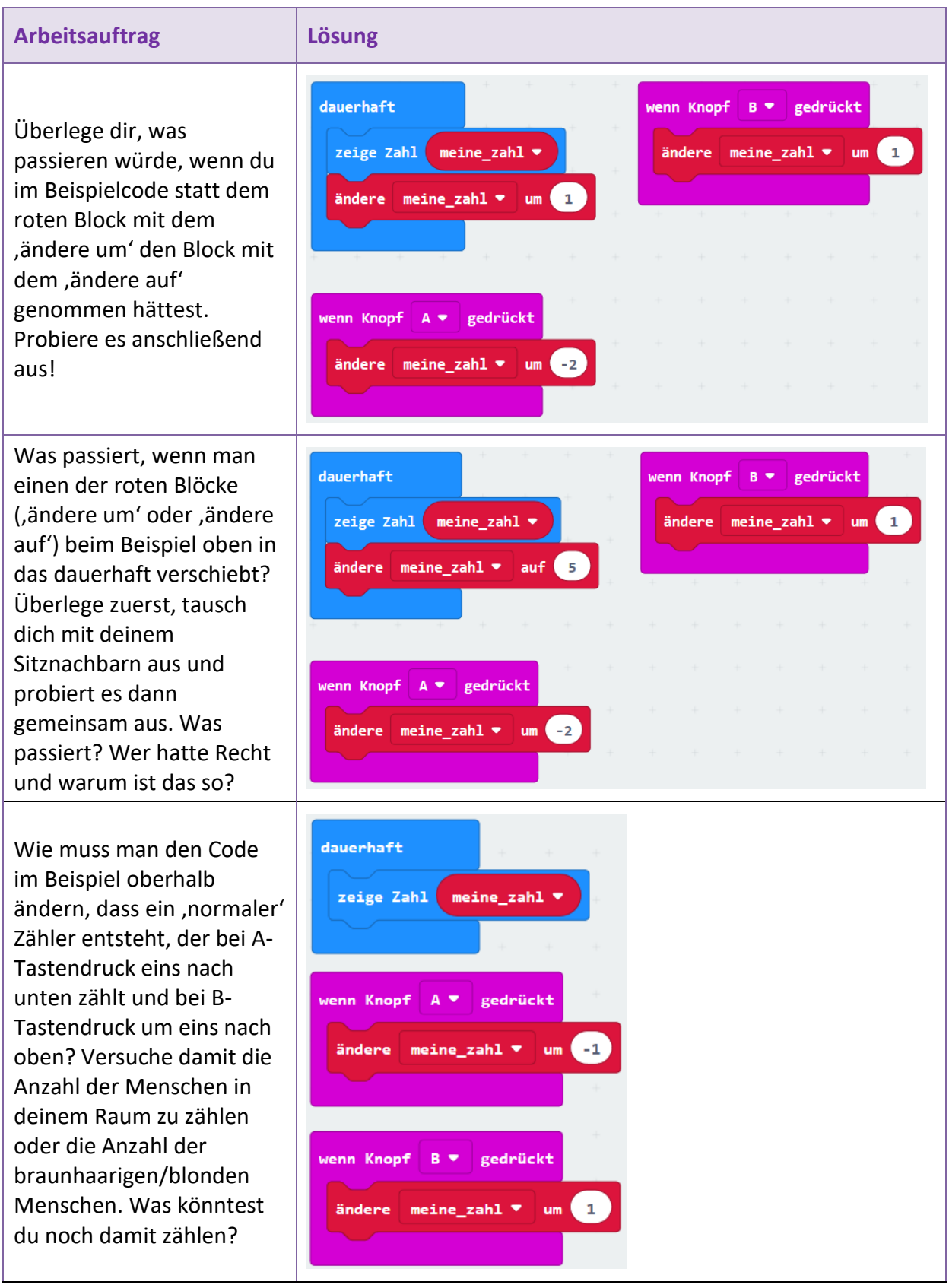

CC BY-NC-SA 4.0 Informatik-Werkstatt AAU 2019 Informatikwerkstatt.aau.at

SW\_AA\_microbit-Grundlagen

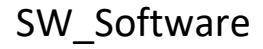

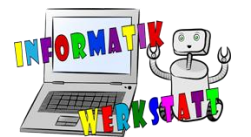

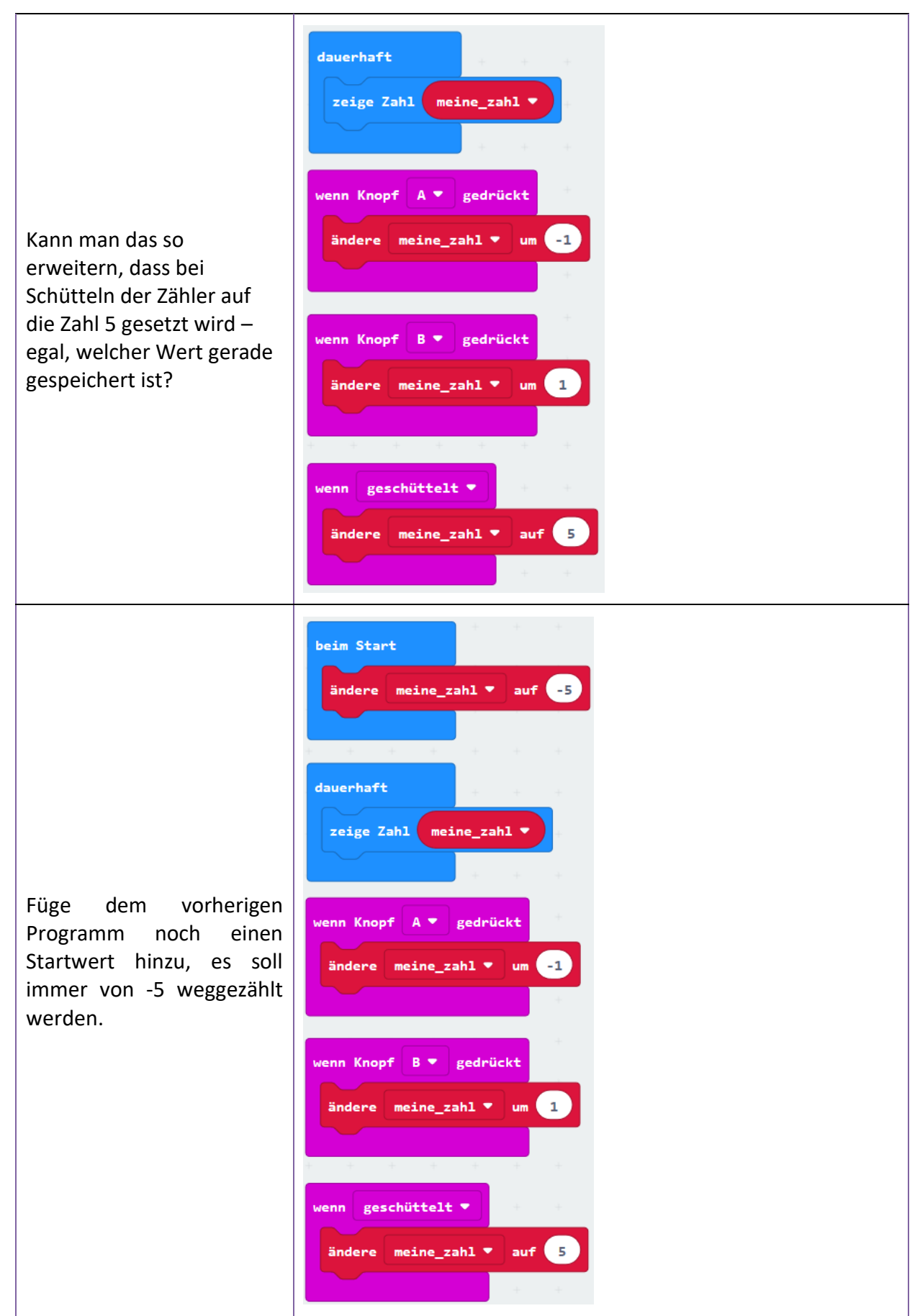

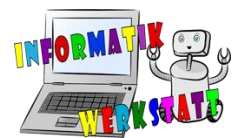

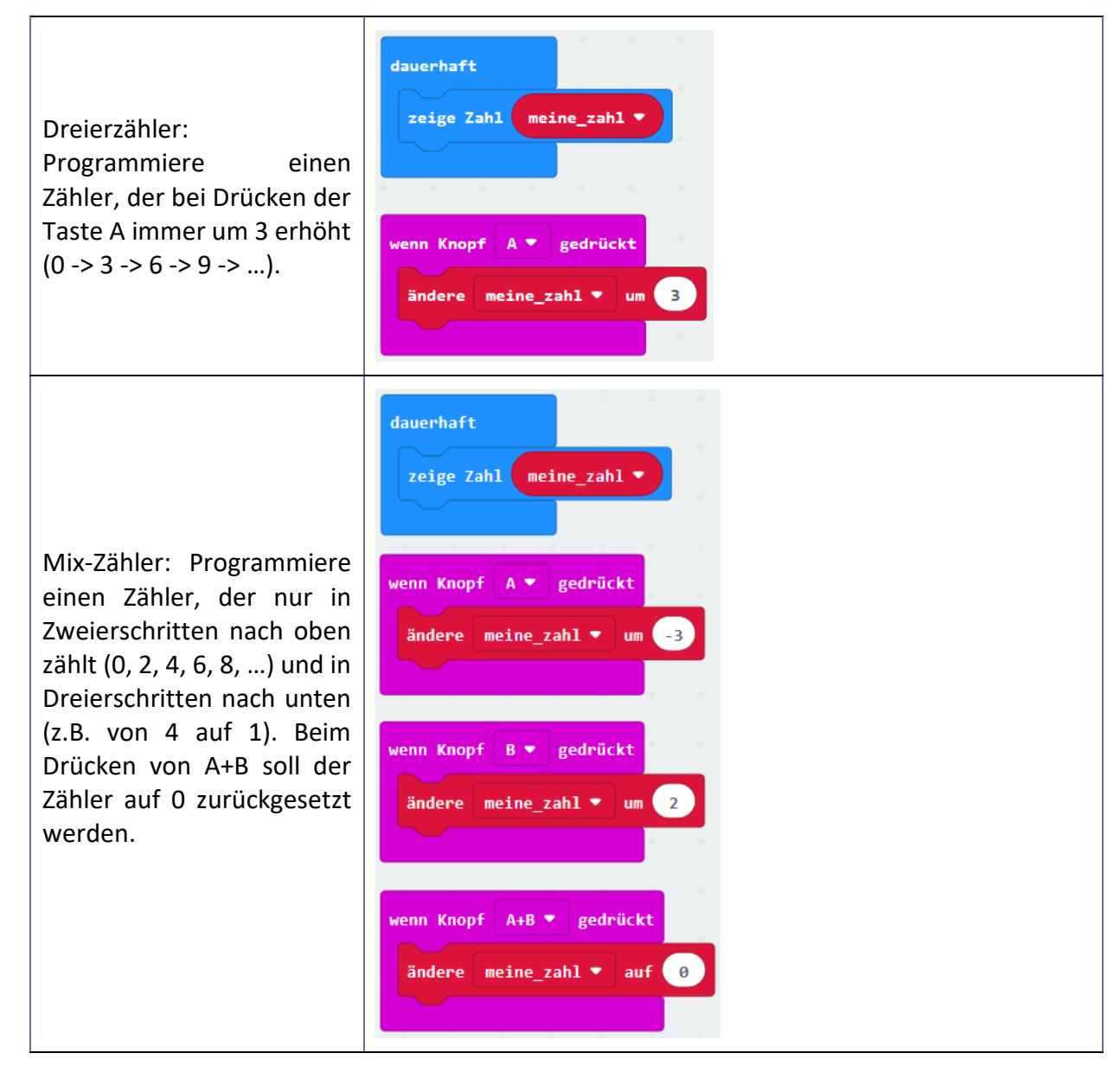

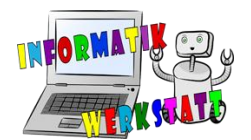

|                                                   | dauerhaft<br>zeige Zahl meine_zahl ▼                                                                            |
|---------------------------------------------------|----------------------------------------------------------------------------------------------------|
|                                                   | the second second second second second second second second second second second second second second second se |
|                                                   | wenn Knopf A 💌 gedrückt                                                                                         |
|                                                   | ändere meine_zahl ▼ um -3                                                                                       |
| Zufallsschütteln: Ändere                          |                                                                                                    |
| das Programm (mit den<br>Zweier-/Dreierschritten) | wenn Knopf B 🔻 gedrückt                                                                                         |
| so, dass beim Schütteln die                       | ändere meine_zahl ▼ um 2                                                                                        |
| Variable auf einen                                |                                                                                                    |
| zuränigen wert gesetzt                            | the second second second second second second second second second second second second second second second se |
| witu.                                             | wenn Knopf A+B 🔻 gedrückt                                                                                       |
|                                                   | ändere meine_zahl ▼ auf 0                                                                                       |
|                                                   | the second second second second second second second second second second second second second second second se |
|                                                   | wenn geschüttelt 🔻                                                                                              |
|                                                   | ändere meine_zahl ▼ auf wähle eine zufällige Zahl zwischen 0 und 10                                             |
|                                                   |                                                                                                    |

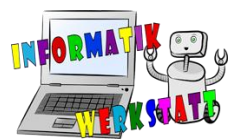

dauerhaft wenn meine\_zahl 💌 5 dann zeige Symbol zeige Symbol Θ ansonsten zeige Zahl meine\_zahl 💌  $\odot$ Zielwert-Blinken: Füge dem Programm noch einen Zielwert hinzu! Wird die enn Knopf 🛛 🔻 gedrückt Zahl 5 erreicht ändere meine\_zahl ▼ um (-3 (Variablenwert = 5), so soll der micro:bit lustig blinken. Wie muss man die Tasten A enn Knopf gedrückt в 🔻 und B drücken, dass man ändere meine\_zahl ▼ um 2 die Zahl 5 erreicht? Schaffst du es? A+B ändere meine\_zahl 🔻 auf 🧕 geschüttelt • ändere meine\_zahl 🔻 auf wähle eine zufällige Zahl zwischen 🛛 und 10 gedrückt A+B 💌 enn Knopf Kopfstandszähler: Schreibe zeige Zahl meine\_zahl 🔻 ein Programm, das zählt, wie oft der micro:bit auf den Kopf gestellt wurde Display nach oben und zeige diese Zahl erst an, wenn beide Tasten A zeige Symbol und B zugleich gedrückt werden. Ansonsten soll am micro:bit ein Smilev Display nach unten angezeigt werden und zeige Symbol wenn er am Kopf steht, ein erschrockener Smiley. ändere meine\_zahl 🔻 um 🚺

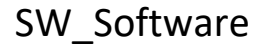

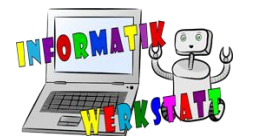

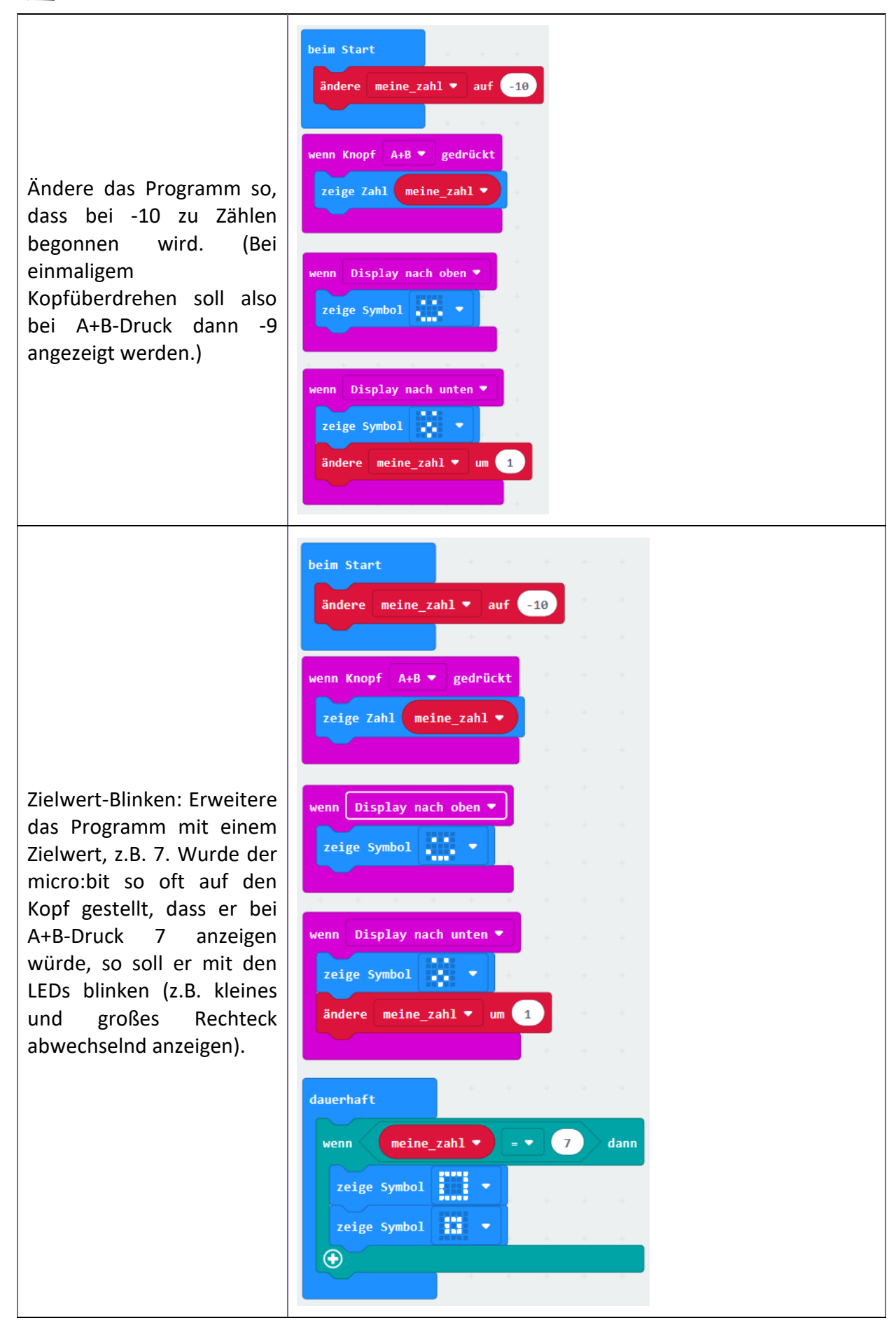

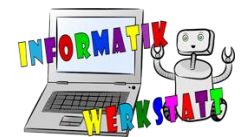

Für Experten: Erstelle ein neues Programm mit dem Namen "Schüttel-mich"! Schaffst du es, den micro:bit so zu programmieren, dass er am Start eine zufällige Zahl als Zielwert auswählt (Tipp: diese in eine Variable speichern) und kurz anzeigt? Danach soll man den micro:bit so oft schütteln bis er diesen Wert erreicht hat. Gelingt dies (Schüttelwert = Zielwert), so sollen Sterne am micro:bit blinken ansonsten (nicht genug geschüttelt) wird nur ein beliebiges Symbol - such dir selbst eines aus 🙄 angezeigt. Man soll zudem die aktuelle Schüttel-Anzahl jederzeit mit A+B-Druck anzeigen lassen können.

| im Start         |           |          |      |       |       |       |        |       |      |      |   |     |    |
|------------------|-----------|----------|------|-------|-------|-------|--------|-------|------|------|---|-----|----|
| indere Meine_Z   | ufallszah | 1 🔻 a    | uf 🔵 | wähle | eine  | zufä  | illige | Zahl  | zwis | chen | 3 | und | 17 |
| eige Zahl Mei    | ne_Zufall | lszahl ' | •    |       |       |       |        |       |      | +    |   |     |    |
|                  |           |          |      |       |       |       |        |       |      |      |   |     |    |
| ıerhaft          |           |          |      |       |       |       |        |       |      |      |   |     |    |
| enn meine        | zahl 🗸    |          | Mei  | ine Z | ufall | szahl |        | dan   | In   |      |   |     |    |
| raire fumbal     |           |          |      | -     |       |       |        |       |      |      |   |     |    |
| Zeige Symbol     |           |          |      |       |       |       |        |       |      |      |   |     |    |
| zeige Symbol     |           | 1        |      |       |       |       |        |       |      |      |   |     |    |
| zeige Symbol     |           | н н      |      | +     | +     | +     | +      | +     |      |      |   |     |    |
| insonsten        |           |          |      |       |       |       |        | e     |      |      |   |     |    |
| zeige Symbol     | -         | н — н    |      | +     | ÷     | +     | -+     | +     | -    |      |   |     |    |
|                  |           |          |      |       |       |       |        |       |      |      |   |     |    |
| n geschüttelt    |           |          | 110  | nn Kr | onf   | A+R S | -      | deŭck | j.   |      |   |     |    |
| ndene meine zo   | bl w um   |          |      |       | 7-61  |       | 6=     |       |      |      |   |     |    |
| indere inerne_22 |           |          |      | zeige | Zanı  | me    | ine_za | anı 🗸 |      |      |   |     |    |
|                  |           |          |      |       |       |       |        |       |      |      |   |     |    |

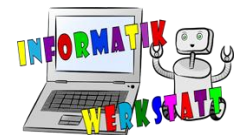

# Verzweigungen II (Schwierigkeit: CC)

Du kannst nun Fallunterscheidungen mit mehr als zwei Fällen in deinen Programmen verwenden! Was könnte man damit umsetzen? Probiere dich selbst an deinen Ideen – oder den Aufgabenideen hier.

| Arbeitsauftrag                                                                                                    | Lösung                                                                                                    |
|----------------------------------------------------------------------------------------------------|----------------------------------------------------------------------------------------------------|
| Arbeitsauftrag<br>Erweitere das<br>Orakelbeispiel mit drei<br>Fällen (aus dem Vorzeige-<br>Beispiel) mit noch einem<br>weiteren Fall. Es soll also<br>vier Fälle geben: ,Ja',<br>,Nein', ,Weiß nicht' sowie<br>z.B. ,Frag wen anderen'.<br>Wähle für den vierten Fall<br>ein geeignetes Symbol aus. | LÖSUNg<br>wenn Knopf A+B v gedrückt<br>indere Meine_Zufallszahl v auf wähle eine zufällige Zahl zwischen 0 und 3<br>wenn Meine_Zufallszahl v - 0 dann<br>zeige Symbol v o dann<br>zeige Symbol v o dann O<br>zeige Symbol v o dann O<br>zeige Symbol v |
|                                                                                                    |                                                                                                    |

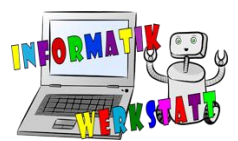

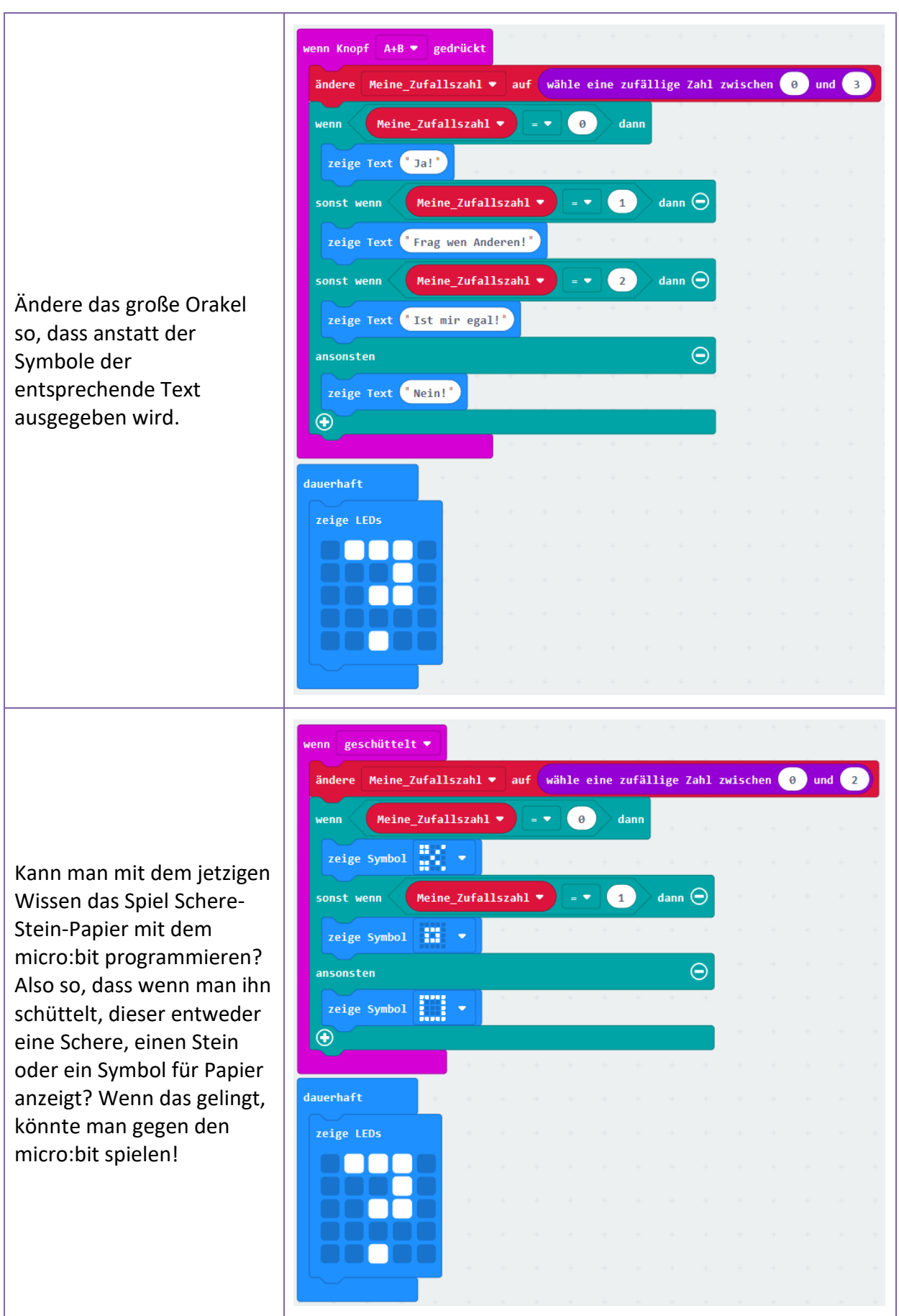

SW\_AA\_microbit-Grundlagen

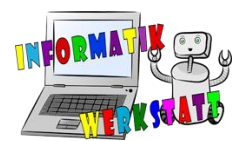

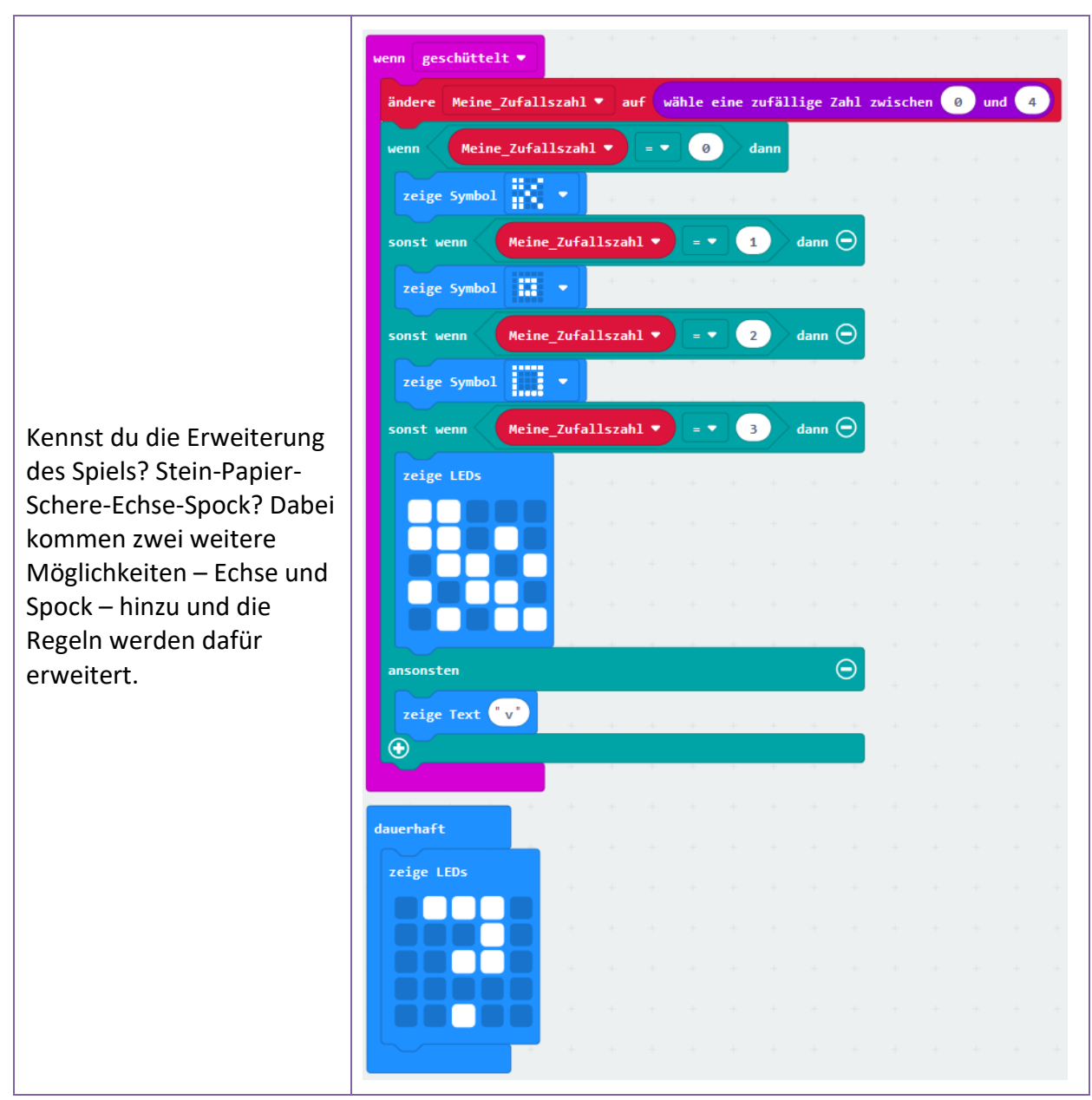

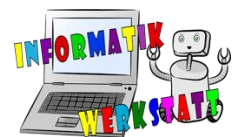

"Würfel mit Augen": Programmiere einen Würfel, der beim Schütteln zufällig eine Würfelzahl zeigt (mit den Augen) und ansonsten ein Symbol blinkt. Schaffst du es, dass die zuletzt gewürfelte Zahl als Ziffer durch Druck der Taste A nochmal angesehen werden kann? Und wie muss man den Code erweitern, dass der micro:bit nach einem gewürfelten Sechser anders blinkt (z.B. Sterne)?

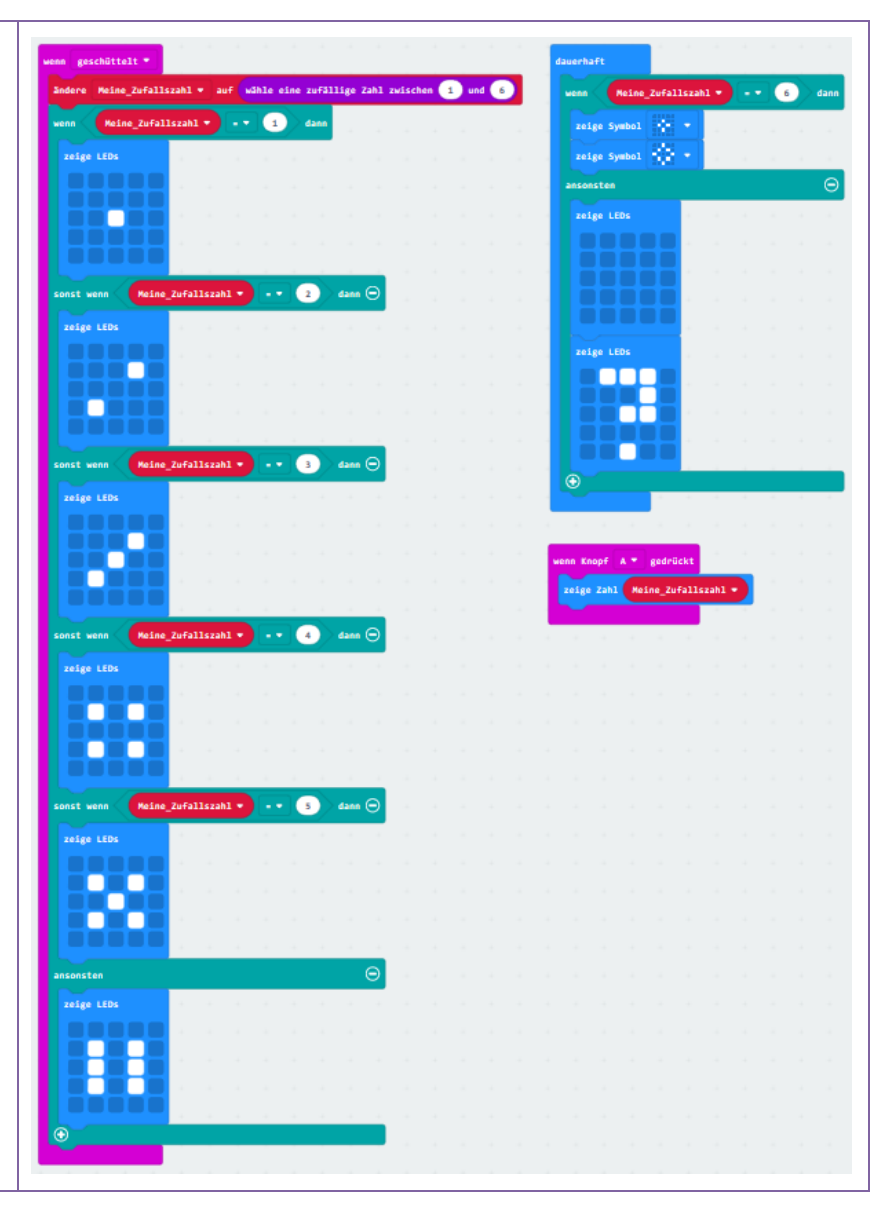

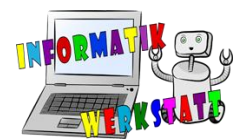

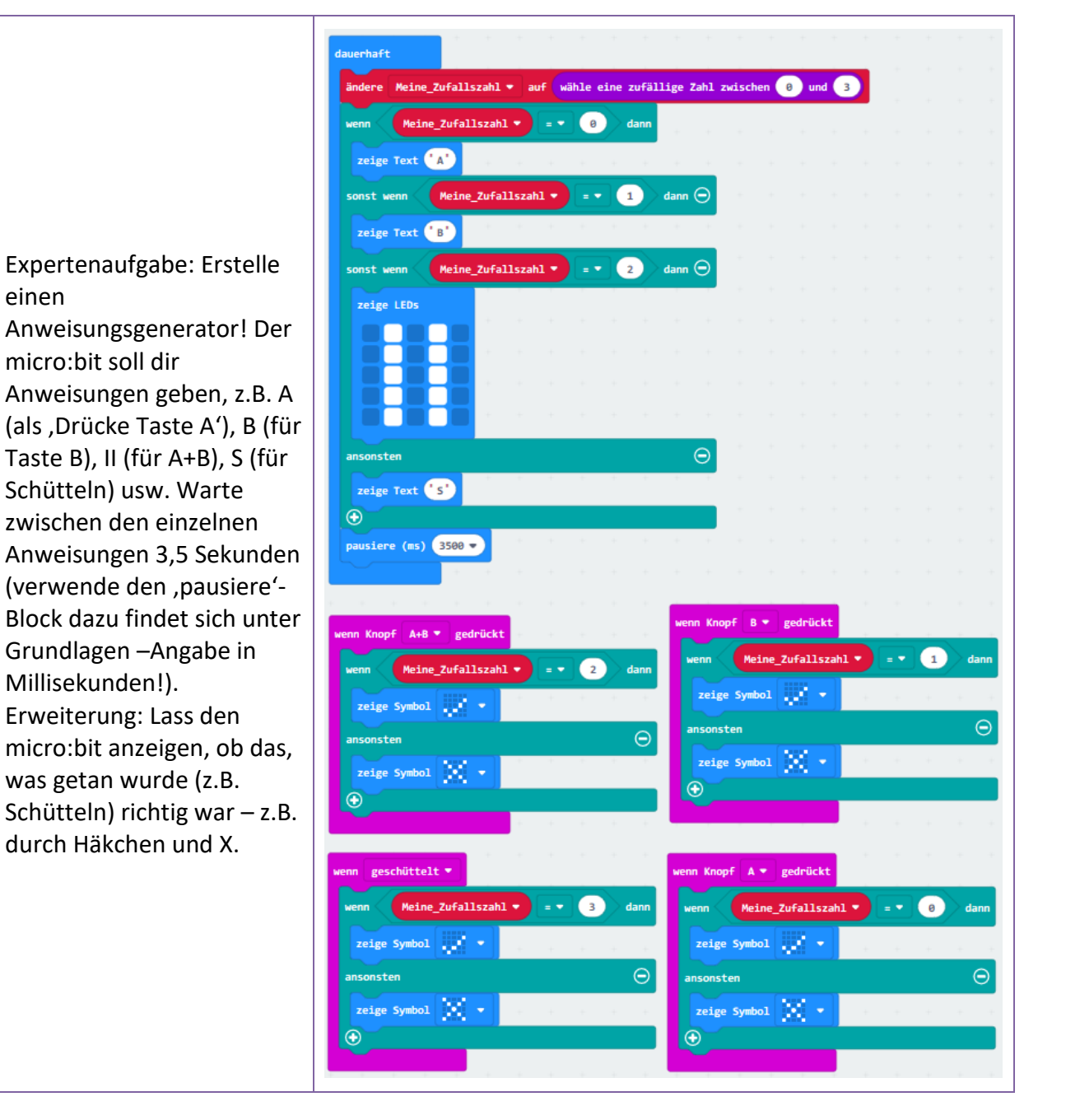

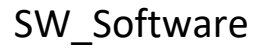

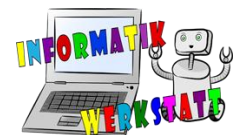

# Schleifen (Schwierigkeit: 🙂🙂)

Wir haben nun Wiederholungen kennen gelernt. Mit diesen ist es möglich, Blöcke mehrmals zu wiederholen – entweder bis ein bestimmtes Ereignis eintritt (While) oder man gibt eine Zahl ein, die angibt, wie oft der Teil wiederholt werden soll (Zählschleife bzw. For).

| Arbeitsauftrag                                                                                  | Lösung                                                                                 |
|-------------------------------------------------------------------------------------------------|----------------------------------------------------------------------------------------|
| Schreibe ein Programm, das<br>ein Quadrat genau 7-mal<br>blinken lässt.                         | beim Start<br>7 -mal wiederholen<br>mache zeige Symbol<br>zeige Symbol<br>v            |
| Erweitere das Programm<br>so, dass der micro:bit<br>danach ein Herz dauerhaft<br>blinken lässt. | beim Start<br>7 -mal wiederholen<br>mache zeige Symbol<br>zeige Symbol<br>zeige Symbol |
| Schaffst du es, mit einer<br>Schleife von 0 bis 12 zu<br>zählen?                                | beim Start<br>für Index von 0 bis 12<br>machen zeige Zahl Index •                      |

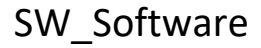

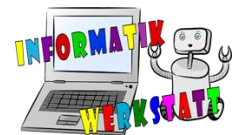

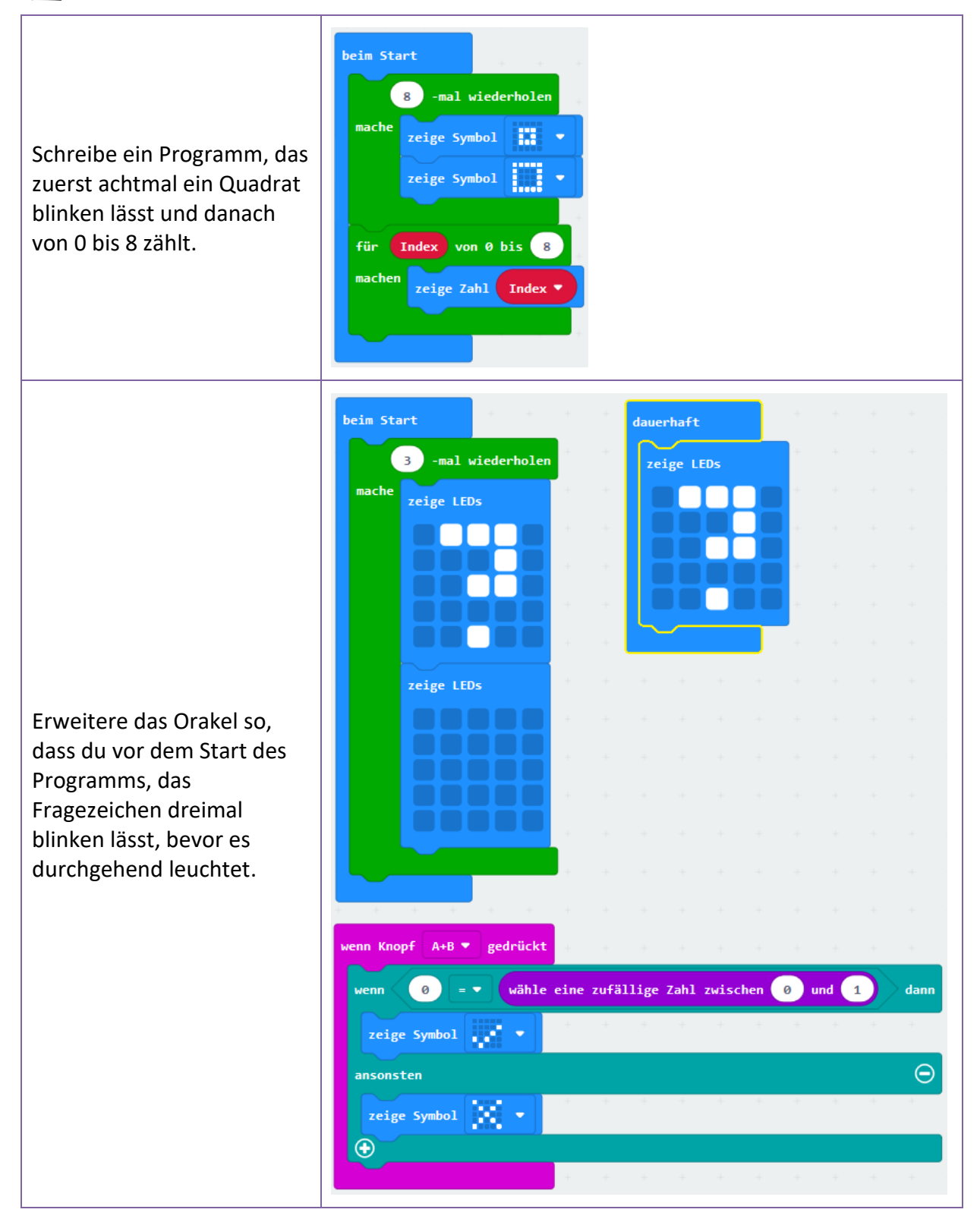

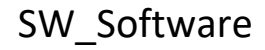

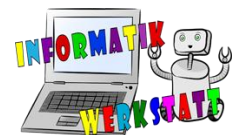

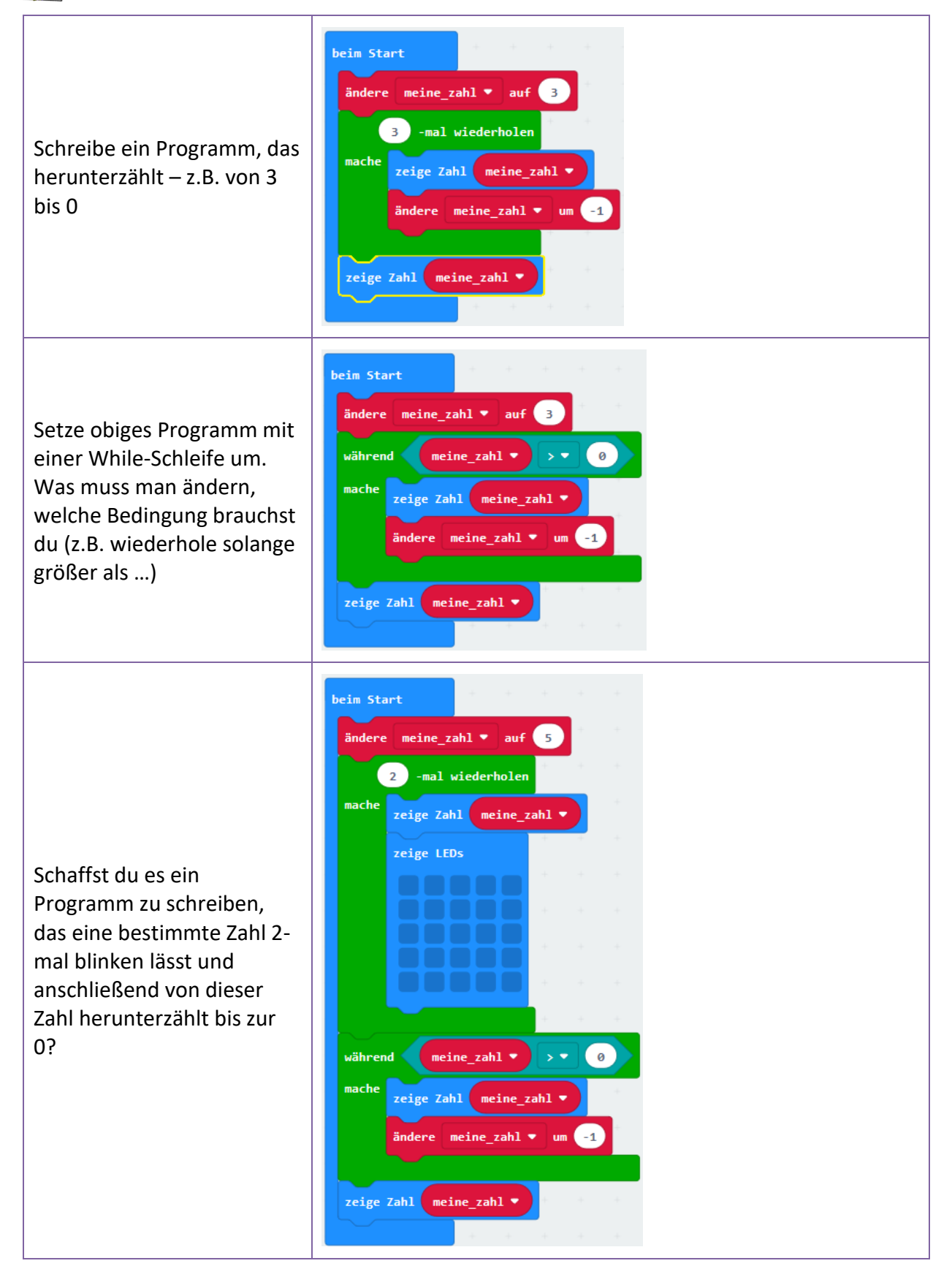

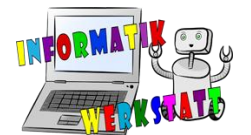

Nimm ein Programm deiner Wahl her und erweitere es mit einem Startbildschirm! Es soll also vor Ausführung des eigentlichen Programms etwas passieren, z.B. ein Symbol deiner Wahl solange blinken, - bis die Tasten A und B gleichzeitig gedrückt werden (wird A+B schon verwendet, nimm das Schütteln). Danach schreibt der micro:bit "Los!" und das eigentliche Programm startet.

Schreibe ein Programm, in dem du einstellen kannst, wie oft ein bestimmtes Symbol, z.B. die Ente, blinken soll:

Schreibe dazu zuerst ein Zähler-Programm, bei dem mit A-Druck eins nach unten und bei B-Druck eins nach oben gezählt wird. Der Wert des Zählers soll nur bei Änderung (also bei Druck auf einen der beiden Knöpfe) angezeigt werden (das "dauerhaft" bleibt frei). Bei A+B-Druck soll die Ente zunächst einfach 3-mal blinken.

| beim Star | t            | + +       | +      |        |        | daue  | rhaft        |        |     |   |   |      |
|-----------|--------------|-----------|--------|--------|--------|-------|--------------|--------|-----|---|---|------|
| während   | Start        |           | 0      |        |        | ze    | ige L        | EDs    |     |   |   |      |
| mache     | zeige Symb   | ol        | -      |        |        |       |              |        |     |   |   |      |
|           | zeige Symb   | ol        | -      |        |        |       |              |        |     |   |   |      |
| zeige T   | ext LOS!     | •         | +      |        |        |       |              |        |     |   |   |      |
|           |              | + +       |        |        |        |       |              |        |     |   |   |      |
| wenn Knop | f A+B 🔻      | gedrückt  |        |        |        |       |              |        |     |   |   |      |
| ändere    | Start 🔻      | auf 🚺     | -      |        |        |       |              |        |     |   |   |      |
|           |              |           |        |        |        |       |              |        |     |   |   |      |
| wenn ges  | chüttelt •   |           |        |        |        |       |              |        |     |   |   |      |
| wenn      | 0 -          | wähle     | eine z | ufälli | ge Zah | l zwi | schen        | 0      | und | 1 |   | lann |
| zeige     | Symbol       |           |        | +      |        | +     |              | +      |     | + | + | 4    |
| ansonst   | en           |           |        |        |        |       |              |        |     |   |   | Θ    |
| zeige     | Symbol       | 81 1      |        | +      |        | ÷     | -            | +      | -   | + |   |      |
|           |              |           |        |        |        |       |              |        |     |   |   |      |
|           |              |           | +      | +      | +      | +     | +            | +      | +   | - |   |      |
| wenn Knop | f A+B ▼      | gedrückt  |        |        |        |       |              |        |     |   |   |      |
| mache     | -mal wi      | ederholen | +      |        |        |       |              |        |     |   |   |      |
|           | zeige Symb   | •1        |        |        |        |       |              |        |     |   |   |      |
|           | zeige LEDS   |           |        |        |        |       |              |        |     |   |   |      |
|           |              |           |        |        |        |       |              |        |     |   |   |      |
|           |              |           |        |        |        |       |              |        |     |   |   |      |
|           |              |           | +      |        |        |       |              |        |     |   |   |      |
|           |              |           | +      |        |        |       |              |        |     |   |   |      |
|           | - <b>A</b> - | odnjickt  |        | wenn   | Knopf  | B     | red          | nückt  | +   |   |   |      |
| ändere    | meine zat    |           | -1     | ände   | ere    | eine  | za <u>hl</u> | • u    | 1   |   |   |      |
| zeige Z   | ahl mein     | e zahl 🗸  |        | zei    | ge Zah | 1 (me | ine :        | zahl • |     |   |   |      |
|           |              |           |        |        |        |       |              |        |     |   |   |      |

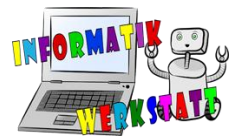

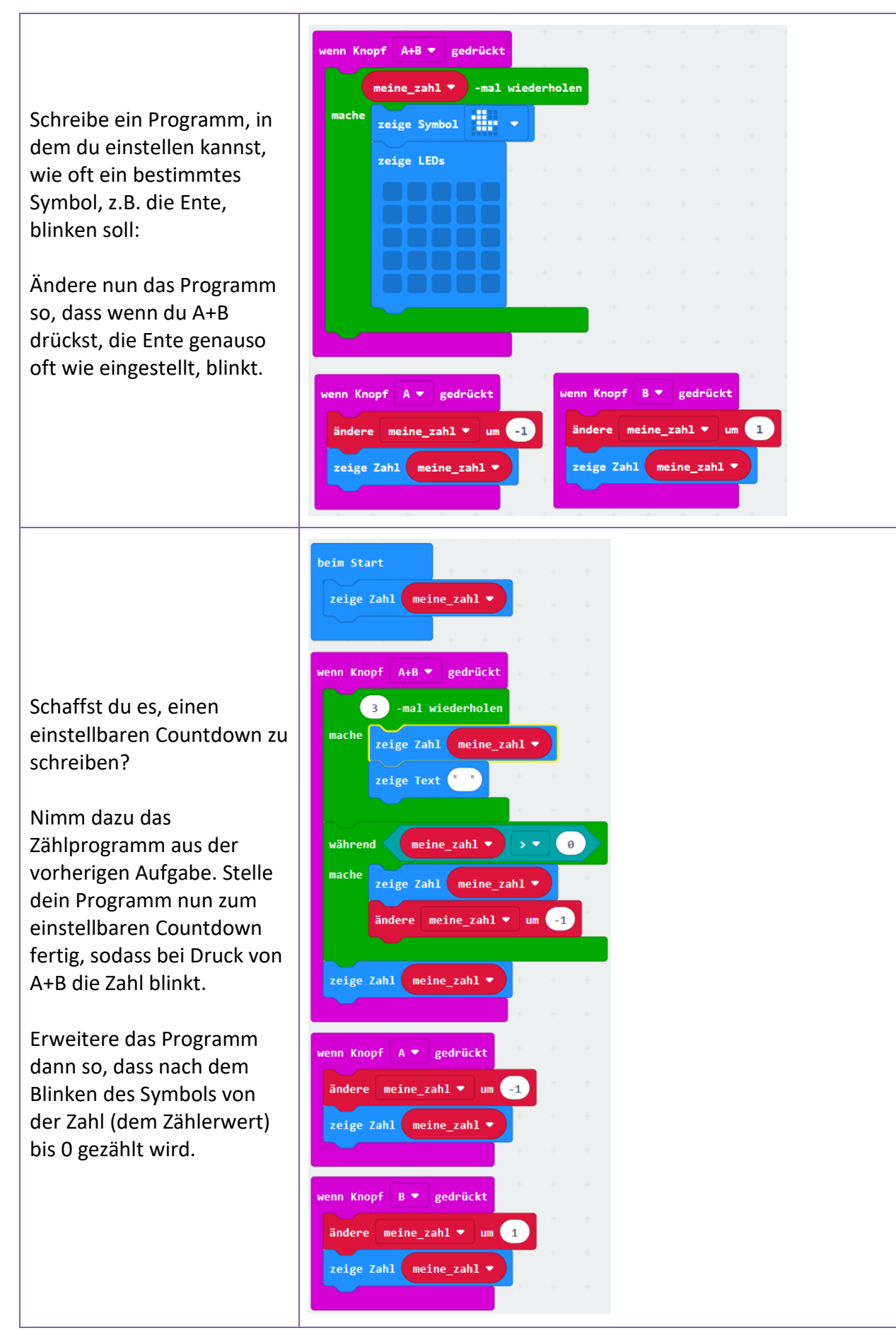

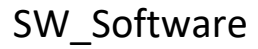

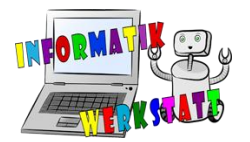

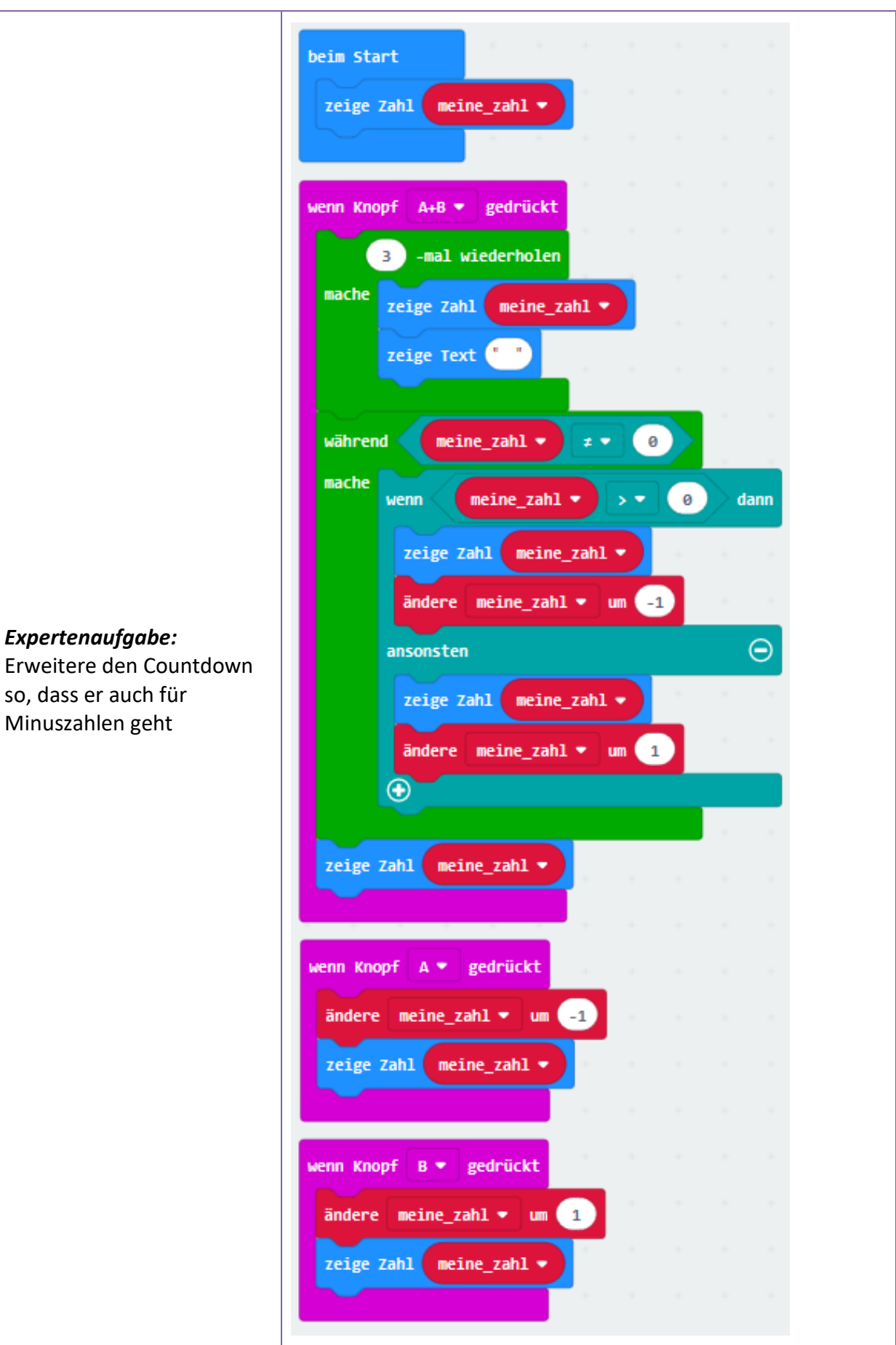